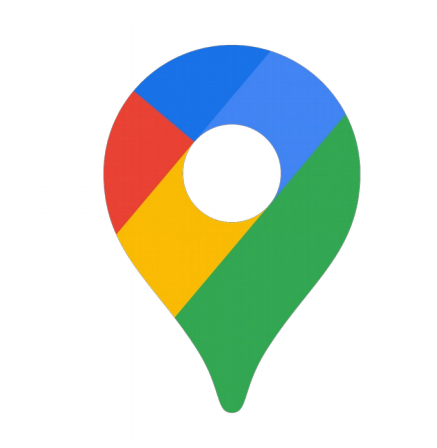

## https://www.google.fr/maps

## Utiliser des coordonnées pour trouver un lieu

1- Allez sur la page de Google Maps sur votre ordinateur.

2- Saisissez les coordonnées dans le champ de recherche situé en haut de l'écran. La latitude doit être indiquée avant la longitude et séparée par une virgule.

Rechercher dans Google Maps

3- Un repère s'affiche au point correspondant à vos coordonnées.

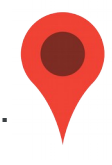

*Exemple* : **latitude** = 48.849347 et **longitude** = 3.239599

Je tape dans google maps : 48.849347,3.239599

résultat = collège Jacques Prévert à Rebais

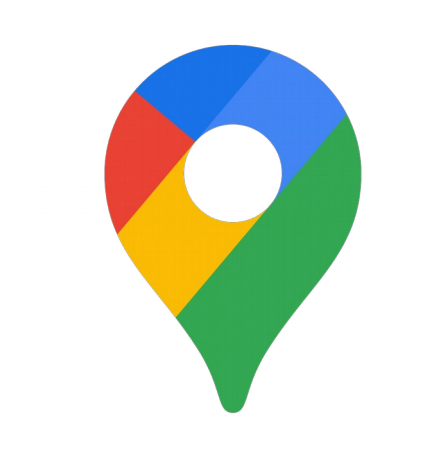

https://www.google.fr/maps

## Utiliser des coordonnées pour trouver un lieu

1- Allez sur la page de Google Maps sur votre ordinateur.

2- Saisissez les coordonnées dans le champ de recherche situé en haut de l'écran. La latitude doit être indiquée avant la longitude et séparée par une virgule.

 $\equiv$  Rechercher dans Google Maps Q

3- Un repère s'affiche au point correspondant à vos coordonnées.

*Exemple* : **latitude** = 48.849347 et **longitude** = 3.239599

Je tape dans google maps : 48.849347,3.239599

résultat = collège Jacques Prévert à Rebais